## Ajouter et supprimer des nœuds d'un cluster avec des nœuds réservés au gestionnaire

Publié: 2023-11-21

## Ajouter des nœuds contenant uniquement des données à un cluster avec des nœuds réservés au gestionnaire

Si vous souhaitez augmenter la capacité de votre cluster Explore, vous pouvez ajouter d'autres nœuds contenant uniquement des données. Après avoir déployé le nouveau nœud, vous devez modifier la configuration en cours pour désigner le rôle du nœud avant d'ajouter le nouveau nœud au cluster existant.

Les nœuds supplémentaires contenant uniquement des données doivent correspondre aux spécifications des nœuds uniquement des données existants du cluster Explore.

## Avant de commencer

- Déployez les nouveaux nœuds contenant uniquement des données conformément au guide de mise en œuvre, mais ne joignez pas les nœuds au cluster.
- Enregistrez chaque nœud contenant uniquement des données avec la licence de produit appropriée.
- 1. Connectez-vous aux paramètres d'administration sur le nouveau nœud réservé aux données via https://<extrahop-hostname-or-IP-address>/admin.
- 2. Joignez les nouveaux nœuds au cluster existant.
- 3. Dans la section Paramètres de l'appliance, cliquez sur Configuration en cours.
- 4. Cliquez Modifier la configuration.
- 5. Ajoutez une entrée au fichier de configuration en cours en suivant les étapes suivantes :
  - a) Ajoutez une virgule après l'avant-dernière accolade ( }).
  - b) Appuyez sur ENTER pour créer une nouvelle ligne.
  - c) Collez le code suivant sur la nouvelle ligne avant la dernière accolade :

```
"cluster": {
    "master": false,
    "min_master_nodes": 2
}
```

- 6. Cliquez Mise à jour.
- 7. Cliquez Terminé.
- 8. Cliquez Enregistrer la configuration puis cliquez sur Enregistrer.
- 9. Dans la section Paramètres de l'appliance, cliquez sur Arrêter ou redémarrer.
- 10. À côté du service de recherche, cliquez sur **Redémarrer**.
- 11. Répétez ces étapes sur chaque nœud contenant uniquement des données.

## Supprimer un nœud d'un cluster avec des nœuds réservés au gestionnaire

Procédez comme suit pour supprimer un nœud d'un cluster Explore.

- 1. Connectez-vous aux paramètres d'administration du nœud que vous souhaitez supprimer.
- 2. Dans la section Explorer les paramètres du cluster, cliquez sur Membres du cluster.
- 3. Passez en revue le rôle du nœud en haut de la page.
  - a) Les nœuds contenant uniquement des données peuvent être supprimés selon les besoins.

- b) Un seul nœud réservé au gestionnaire peut être temporairement supprimé, mais si vous souhaitez supprimer plusieurs nœuds réservés au gestionnaire, contactez le support ExtraHop pour obtenir de l'aide.
- 4. Dans la colonne Actions, cliquez sur **Quitter Explore Cluster** à côté du nœud auquel vous êtes actuellement connecté, puis cliquez sur **OK.**.